### Unifinity基本マニュアル 操作編 基礎1

第1.9版 最終更新日 2017年9月15日

### ▶ 画面作成の基礎

- ▶ アプリの基本である「画面設計」を行います。
- ▶ 二種類の画面を作成し、画面遷移の紙芝居を行えるようにします。
- リアルタイムプレビュー機能を使用し、作成している画面を、Unifinity Application Playerでリアルタイムに確認します。
  - リアルタイムプレビューを使用するためには、Unifinity StudioとUnifinity Application Playerが実行されているPCが、同じネットワークの同一セグメントに 存在している必要があります。
  - リアルタイムプレビューは、作成中の画面を様々なデバイスにリアルタイムに 表示する機能です。デバイス等からのアプリケーションの実行は基礎3\*\*\*を参照

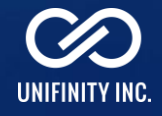

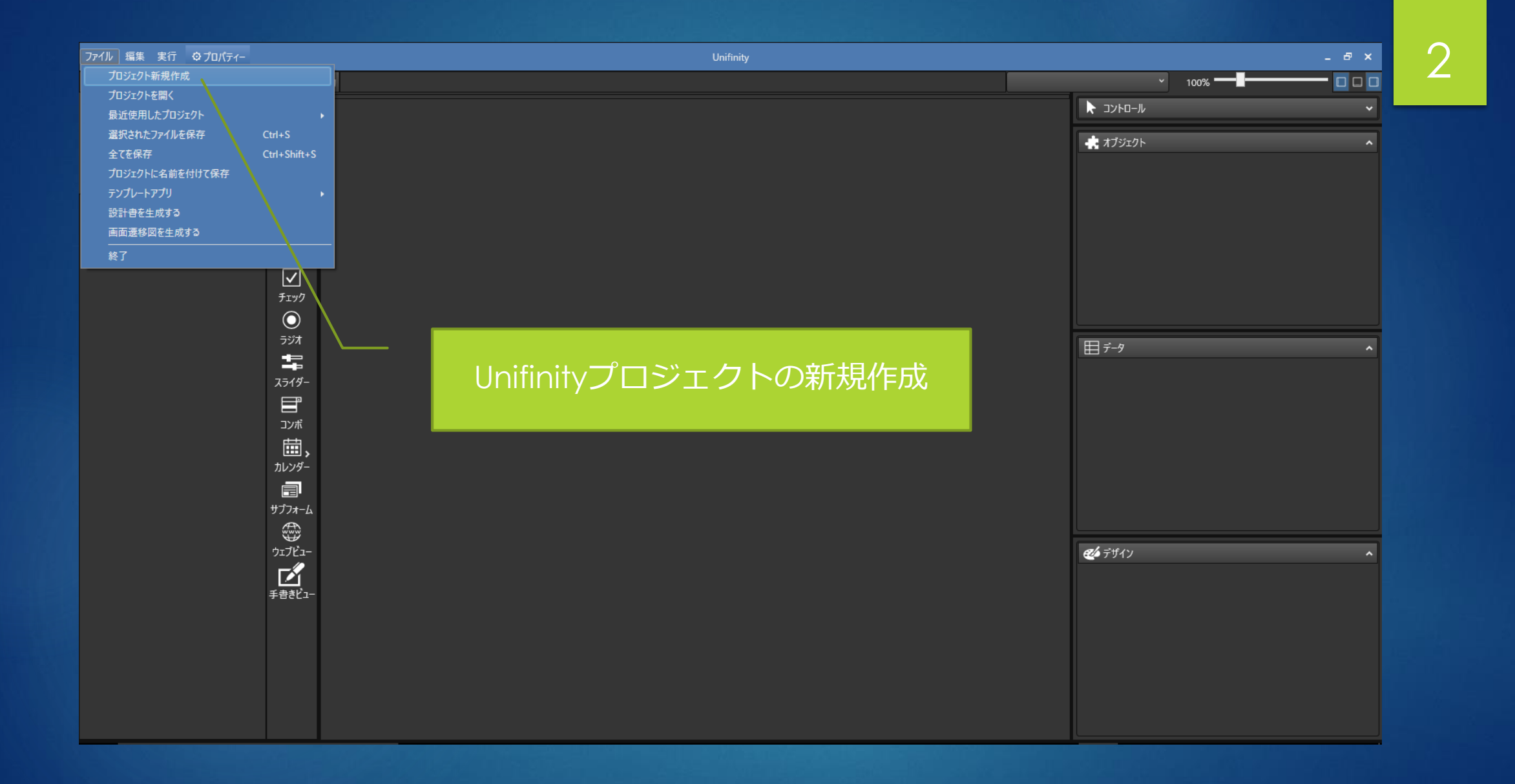

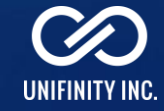

#### 画面設計の新規作成

| 0           |  |
|-------------|--|
| 5           |  |
| $\mathbf{}$ |  |

| ファイル 編集 実行 ひプロパティー         | UnifinityProject1 - Unifinity | - 8 ×            |
|----------------------------|-------------------------------|------------------|
|                            | шл                            | ✓ 100%           |
| 新規に画面ファイルを作成します。(Ctrl+N) B |                               | א-ם-ארב 🖌 🗸      |
|                            |                               | オブジェクト へ         |
|                            |                               |                  |
|                            |                               |                  |
| 表                          |                               |                  |
| Т                          |                               |                  |
| <del>7</del> +7            |                               |                  |
| <b>レ</b><br>チェック           |                               |                  |
| $\odot$                    |                               |                  |
| ラジオ                        |                               | 目テ-タ ^           |
|                            |                               |                  |
|                            |                               |                  |
| עם<br>דאל ביד              |                               |                  |
|                            |                               |                  |
|                            |                               |                  |
| <b>□</b> □<br>サブフォーム       |                               |                  |
|                            |                               |                  |
| ウェブビュー                     |                               | <b>26</b> デザイン 🔨 |
|                            |                               |                  |
| +#*L1-                     |                               |                  |
|                            |                               |                  |
|                            |                               |                  |
|                            |                               |                  |
|                            |                               |                  |
|                            | ۲                             |                  |

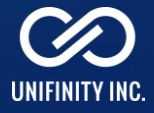

| ≙+≞≝≝×∿≎≈▶∎√<br>─────────────────────────────────                                                                                                    | log # 1         |  |  | OninityFit | jecti - Unifin | щ |  |  |   |                |                          | ^       |            |
|----------------------------------------------------------------------------------------------------|-----------------|--|--|------------|----------------|---|--|--|---|----------------|--------------------------|---------|------------|
|                                                                                                    | юдщл            |  |  |            |                |   |  |  |   |                | × 100%                   |         |            |
|                                                                                                    | 960x540         |  |  |            |                |   |  |  |   | א-םאכב 🖈       |                          | ~       |            |
|                                                                                                    |                 |  |  |            |                |   |  |  |   | オブジェクト         |                          | ^       |            |
| 画面 DB 処理 ー                                                                                                    | <b>\</b><br>SIL |  |  |            |                |   |  |  |   | 基本情報 動作        | 設定 説明                    |         |            |
| Q 画面名から探す                                                                                                    |                 |  |  |            |                |   |  |  |   | ファイル名          | FormDesigner1.uff        |         |            |
| ^ Ш                                                                                                    |                 |  |  |            |                |   |  |  |   | 名称             | FormDesigner1            |         |            |
| Ø FormDesigner1 ▲                                                                                                    | ζ               |  |  |            |                |   |  |  |   | サイズ            | 幅 960 ≎ 高さ               | ž 540 € |            |
| Tombesigner                                                                                                    |                 |  |  |            |                |   |  |  |   | 種類             | 画面                       |         |            |
|                                                                                                    |                 |  |  |            |                |   |  |  |   | -              |                          |         |            |
|                                                                                                    | <b>′</b>        |  |  |            |                |   |  |  |   |                |                          |         |            |
| بحد المحد المحد المحد المحد المحد المحد المحد المحد المحد المحد المحد المحد المحد المحد المحد المحد المحد المح<br>المحد المحد المحد المحد المحد المحد المحد المحد المحد المحد المحد المحد المحد المحد المحد المحد المحد المحد الم | ック              |  |  |            |                |   |  |  |   |                |                          |         |            |
| C                                                                                                    |                 |  |  |            |                |   |  |  |   |                |                          |         |            |
| ラジ                                                                                                    | й<br>т          |  |  |            |                |   |  |  |   |                |                          |         |            |
|                                                                                                    |                 |  |  |            |                |   |  |  |   | 田テータ           |                          | ^       |            |
| 7=/                                                                                                    |                 |  |  |            |                |   |  |  |   | 内容             |                          |         |            |
|                                                                                                    |                 |  |  |            |                |   |  |  |   | テーブル名          |                          |         |            |
|                                                                                                    | 5               |  |  |            |                |   |  |  |   | フィルター          | ● 直接入力                   | リスト選択   |            |
| עב                                                                                                    | パボ              |  |  |            |                |   |  |  |   |                |                          |         |            |
|                                                                                                    | <b>i</b> ,      |  |  |            |                |   |  |  |   | ソート            | <ul> <li>直接入力</li> </ul> | リスト選択   |            |
| カレン                                                                                                    | パダー             |  |  |            |                |   |  |  |   |                |                          |         |            |
|                                                                                                    |                 |  |  |            |                |   |  |  |   | 建建音込 ✓ 新担行表示   |                          |         |            |
| ーーーーーーーーーーーーーーーーーーーーーーーーーーーーーーーーーーーーー                                                                                                    | #-b             |  |  |            |                |   |  |  |   | ▼ #1/0011332/3 |                          |         |            |
| Æ                                                                                                    | 5               |  |  |            |                |   |  |  |   |                |                          |         |            |
| U<br>Tt                                                                                                    | ゼ<br>ビー         |  |  |            |                |   |  |  |   | al -ren        |                          |         |            |
|                                                                                                    |                 |  |  |            |                |   |  |  |   | 20 FUAY        |                          | ^       |            |
|                                                                                                    | <u> </u>        |  |  |            |                |   |  |  |   | 色と形画像          |                          |         |            |
| 手書き                                                                                                    | !Ľ1-            |  |  |            |                |   |  |  |   | 背景色            |                          | ~       |            |
| 1                                                                                                    |                 |  |  |            |                |   |  |  |   | -              |                          |         |            |
| ·                                                                                                    |                 |  |  |            |                |   |  |  |   |                |                          |         |            |
|                                                                                                    |                 |  |  |            |                |   |  |  |   |                | /                        |         |            |
|                                                                                                    |                 |  |  |            |                |   |  |  |   |                |                          |         |            |
|                                                                                                    |                 |  |  |            |                |   |  |  |   |                | し ア.                     | ワイ ンノ   | (色と形)      |
|                                                                                                    |                 |  |  |            |                |   |  |  |   |                |                          |         | z + = n. 📥 |
|                                                                                                    | <               |  |  |            |                |   |  |  | > |                |                          | 育京1     | 3を設正       |

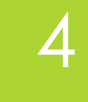

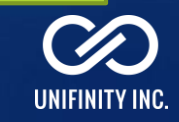

#### サイドバーでコントロールを配置する

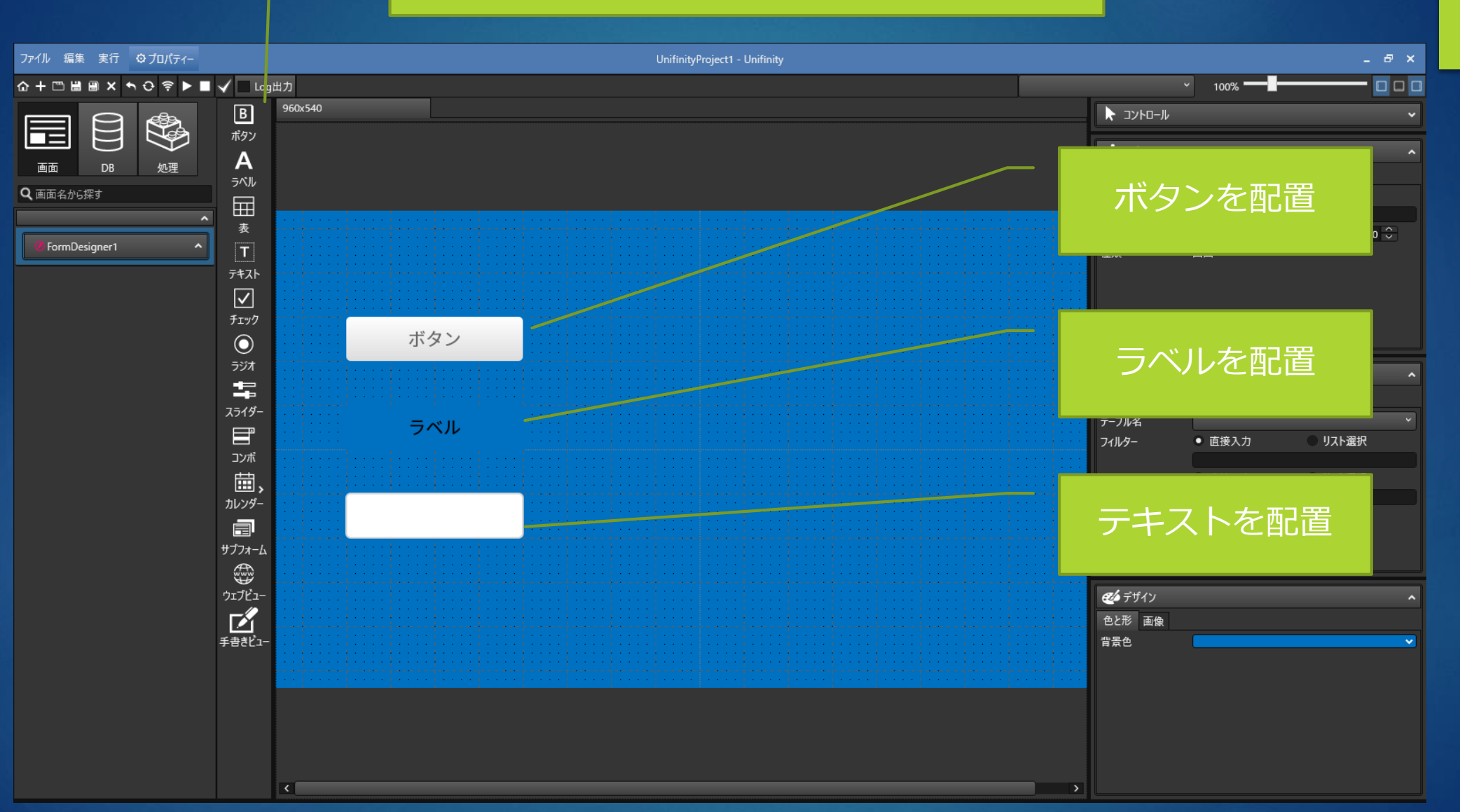

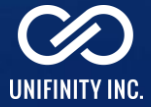

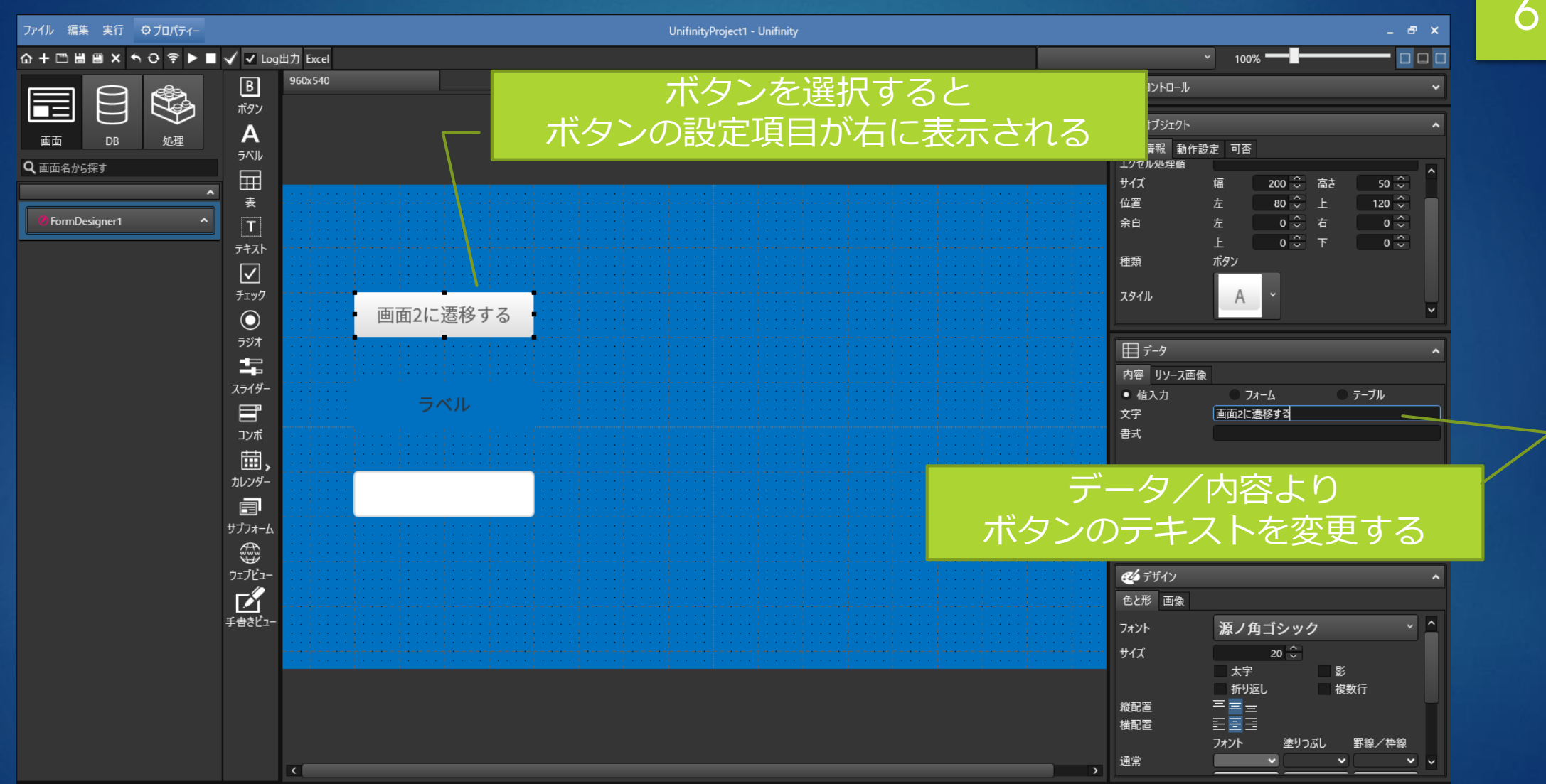

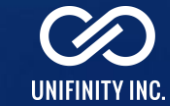

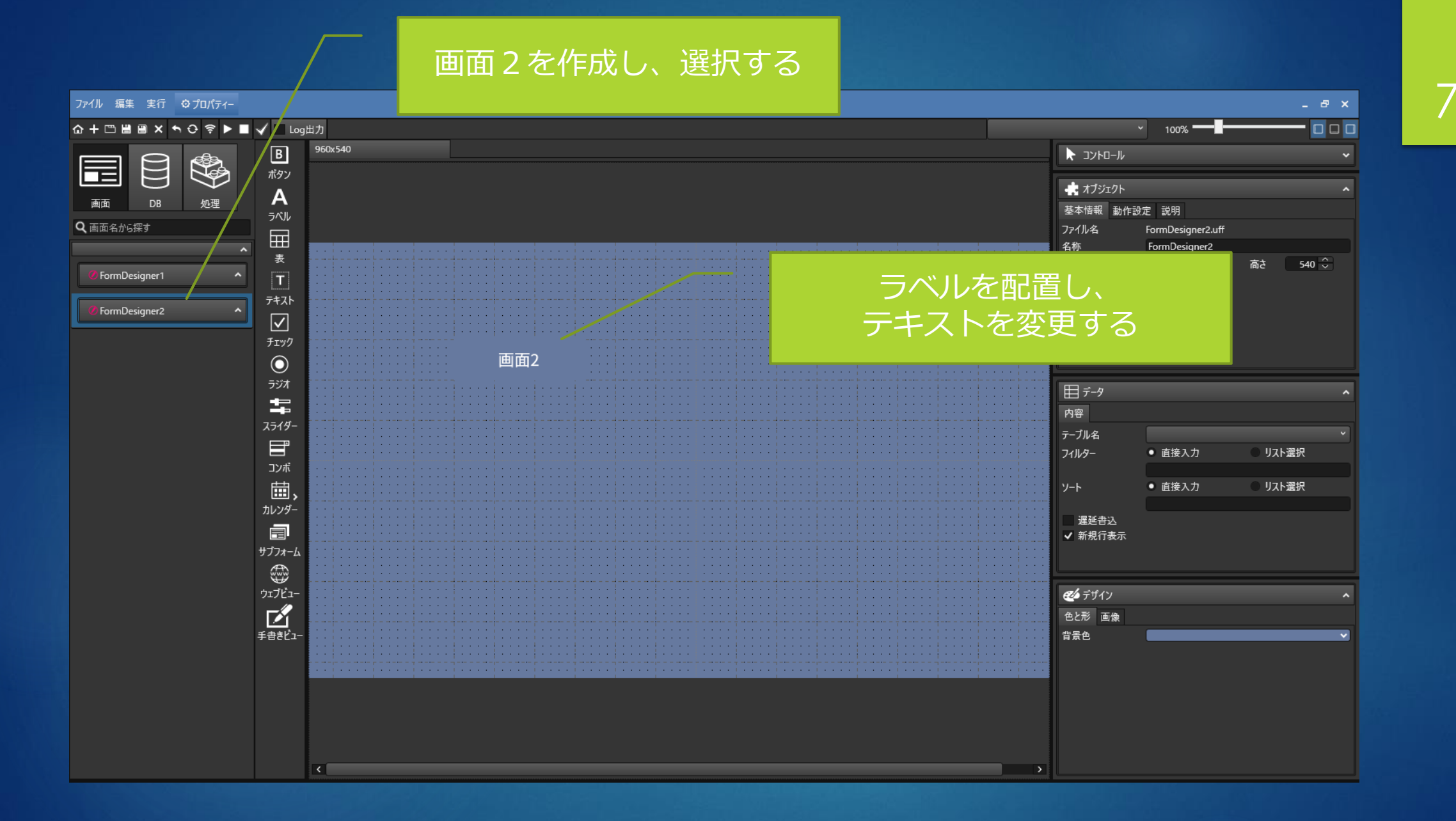

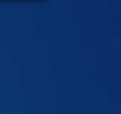

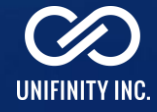

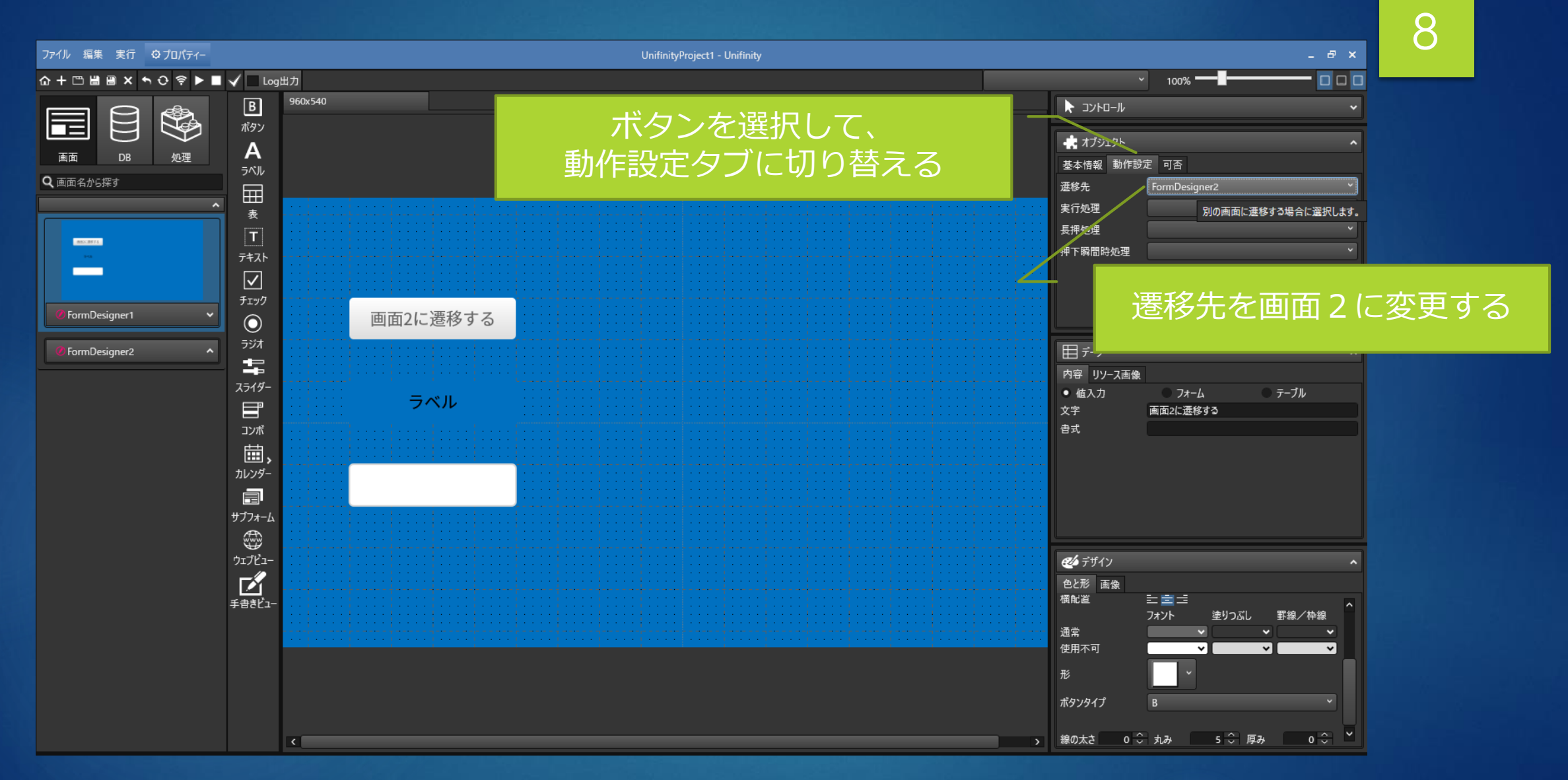

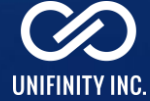

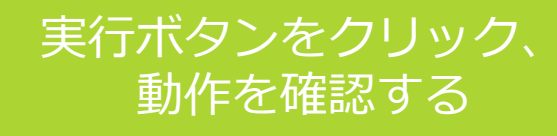

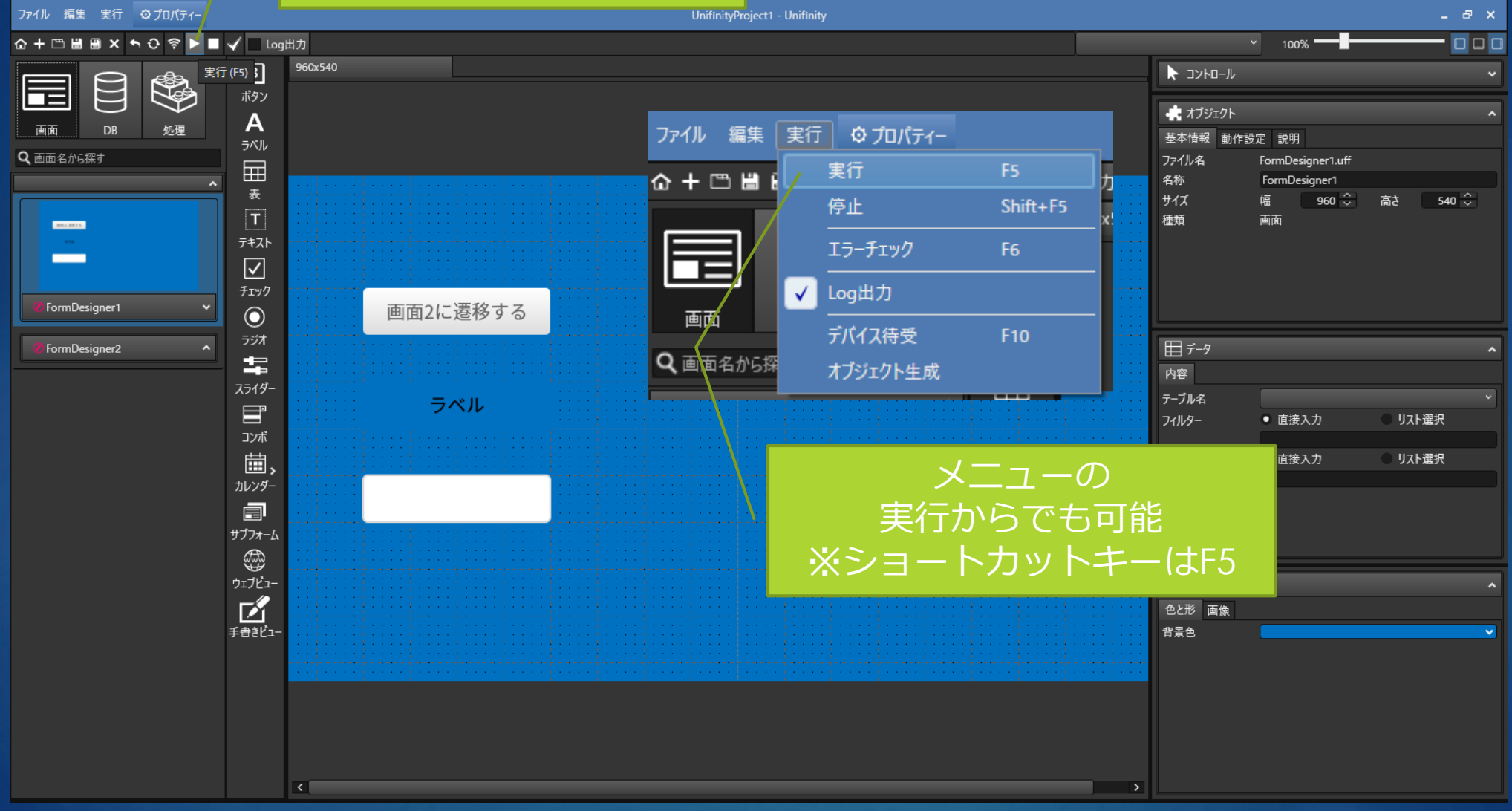

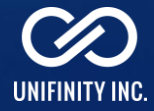

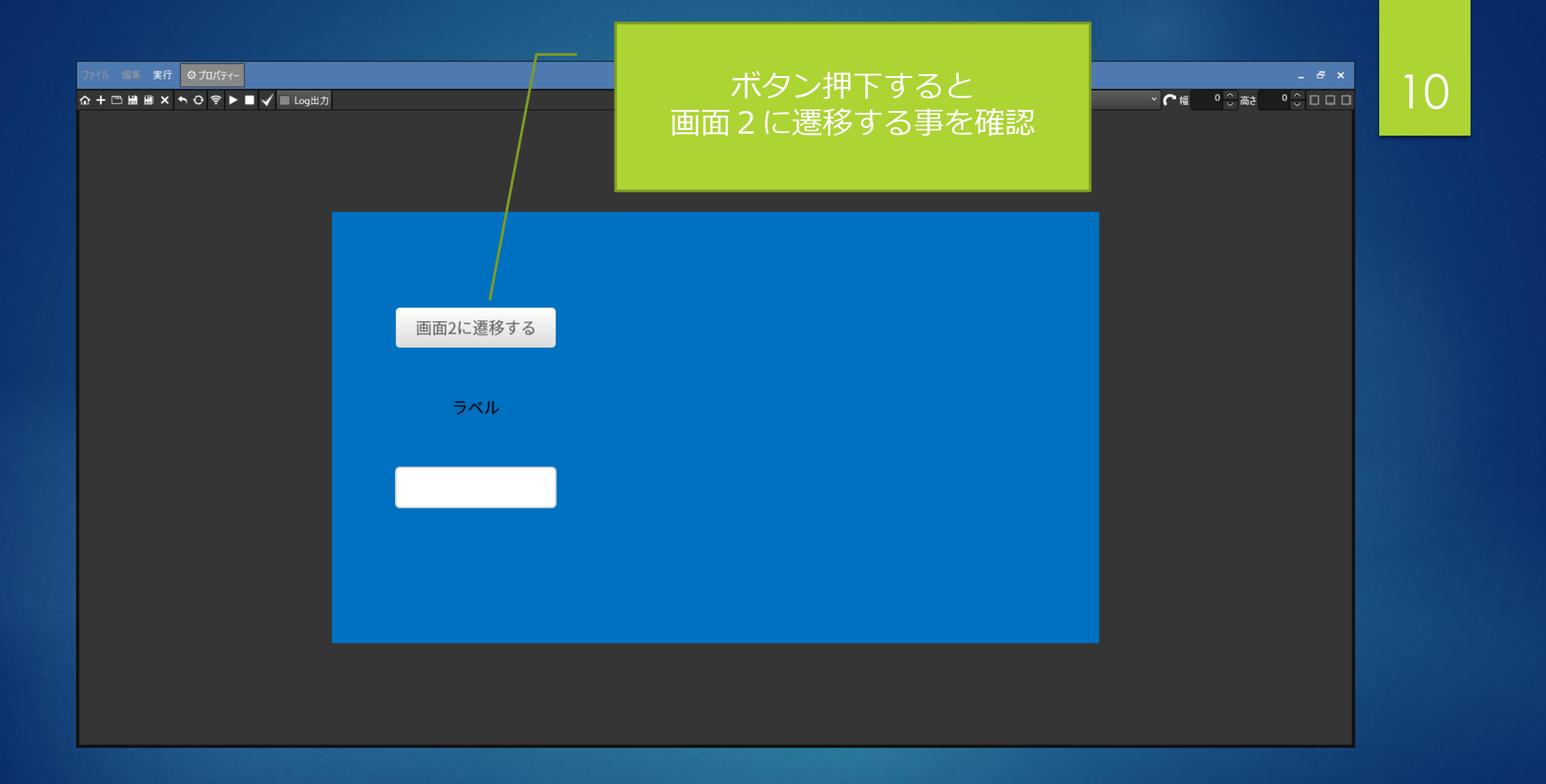

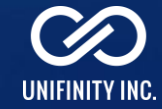

# リアルタイムプレビュー (Windows)

UNIFINITY STUDIOで作成している画面を、UNIFINITY APPLICATION PLAYER でリアルタイムに確認します。 ※画面描画のみを確認する機能です。動作確認は基礎編3\*\*を参照

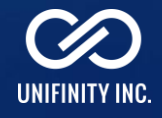

#### プロパティを開く

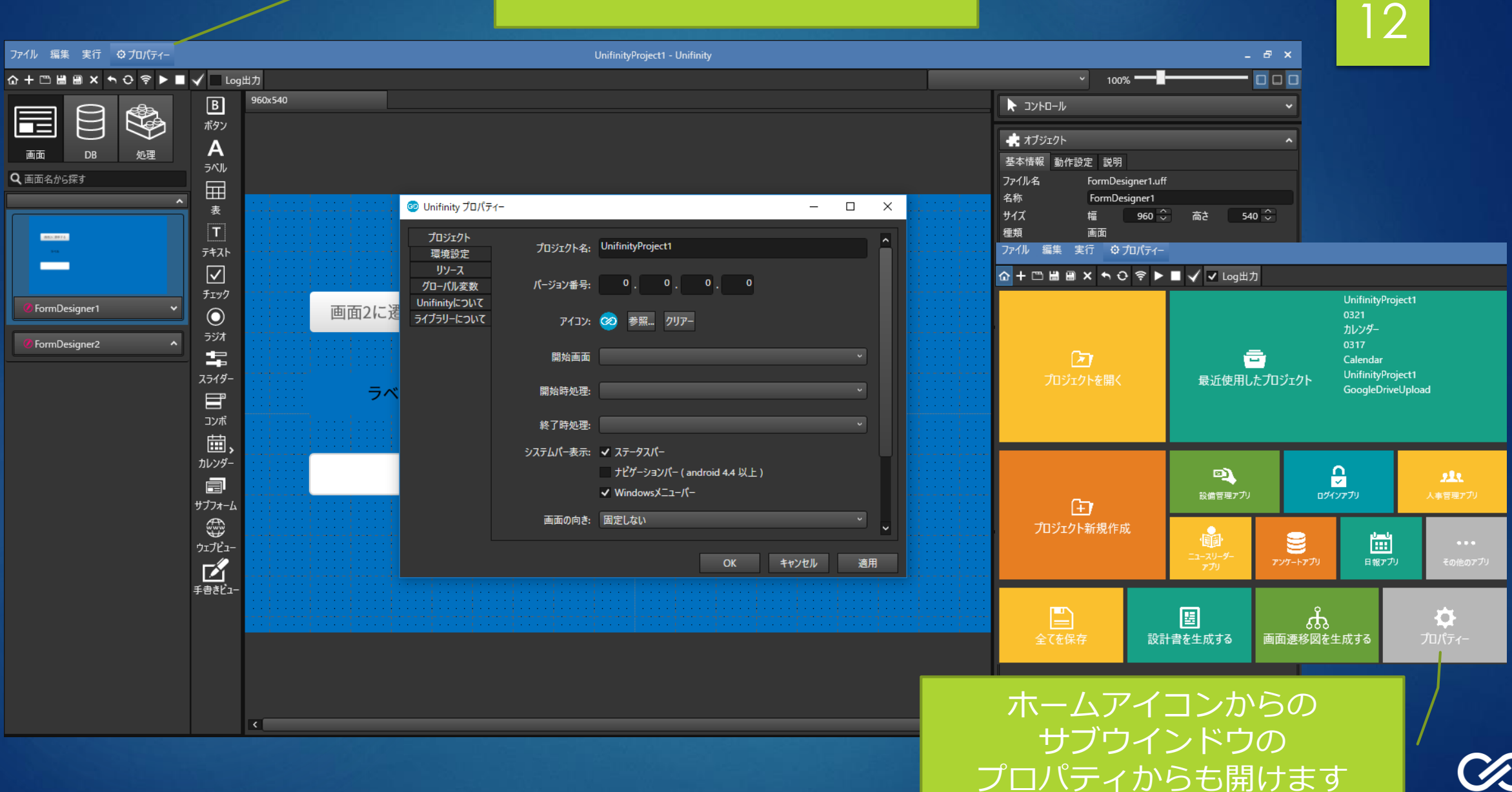

UNIFINITY INC.

| ペアリングコードを入力し、 |
|---------------|
| OKを押す         |

| 🤕 Unifinity プロパラ                               | -1-                                                                                         |               |       |       |          |
|------------------------------------------------|---------------------------------------------------------------------------------------------|---------------|-------|-------|----------|
| プロジェクト<br>環境設定                                 | フォームデザイナー                                                                                   |               |       |       | <u> </u> |
| リソース<br>グローバル変数<br>Unifinityについて<br>ライブラリーについて | ガイドライン 構: 10<br>✓ ガイドラインを表示する<br>✓ コントロールをガイドラインに<br>画面コントロール設置動作<br>設置モードを継続<br>● 選択モードに戻る | 縦: 10<br>合わせる |       |       |          |
|                                                | 通信設定<br>ペアリングコード test1                                                                      | 1234          | ポート番号 | 7500  |          |
|                                                | プロキシ接続設定                                                                                    |               |       |       |          |
|                                                | プロキシを使用する<br>プロキシサーバー名                                                                      |               | ポート番号 | 8080  |          |
|                                                | 設計書テンプレートファイル                                                                               |               |       |       |          |
|                                                | 設計書<br>画面遷移図                                                                                |               |       |       |          |
|                                                |                                                                                             |               | ОК    | キャンセル | 適用       |

ペアリングコードには、他人とは異なるコードを入力して下さい。

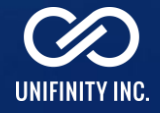

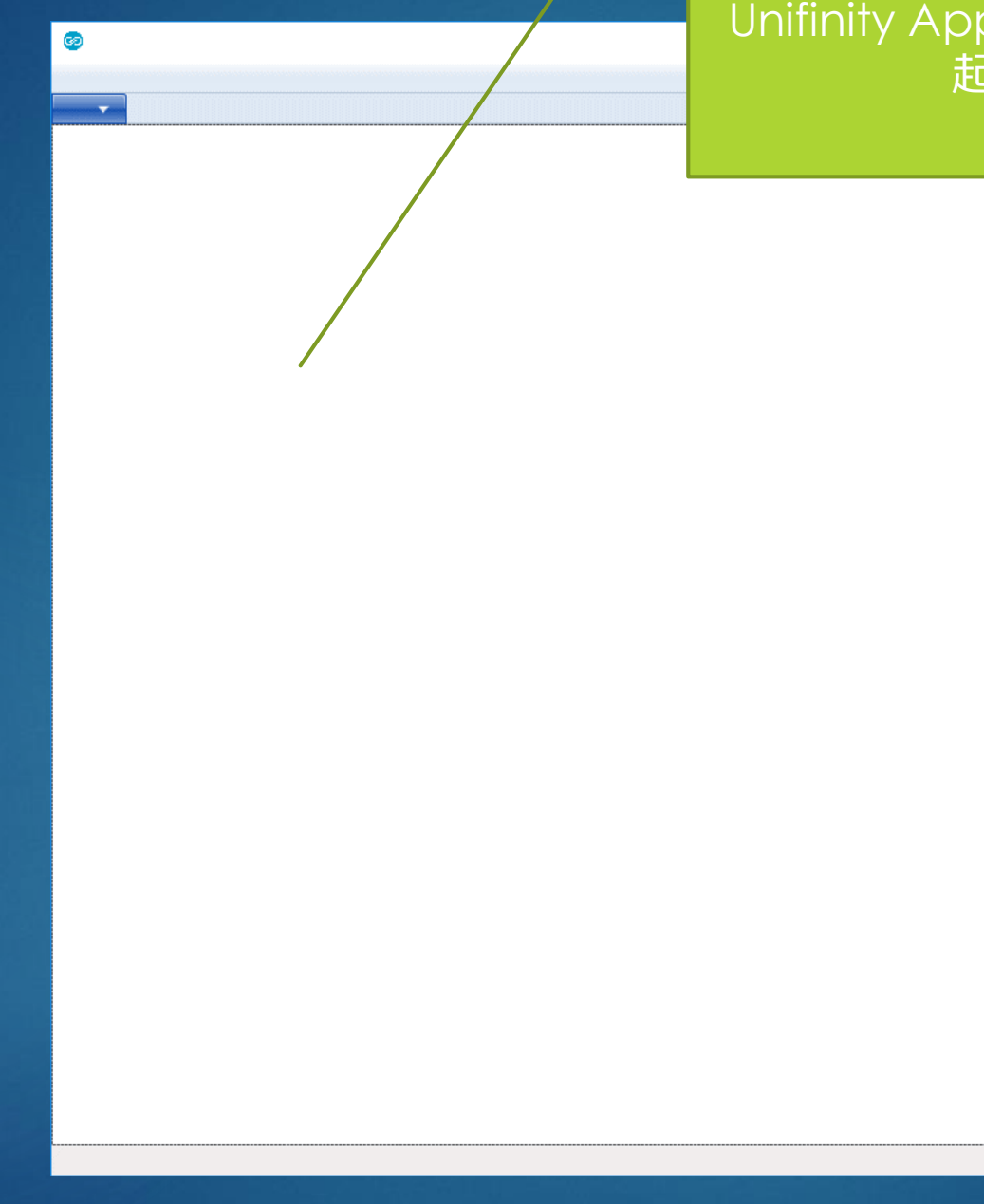

#### Unifinity Application Playerを 起動する

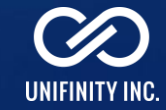

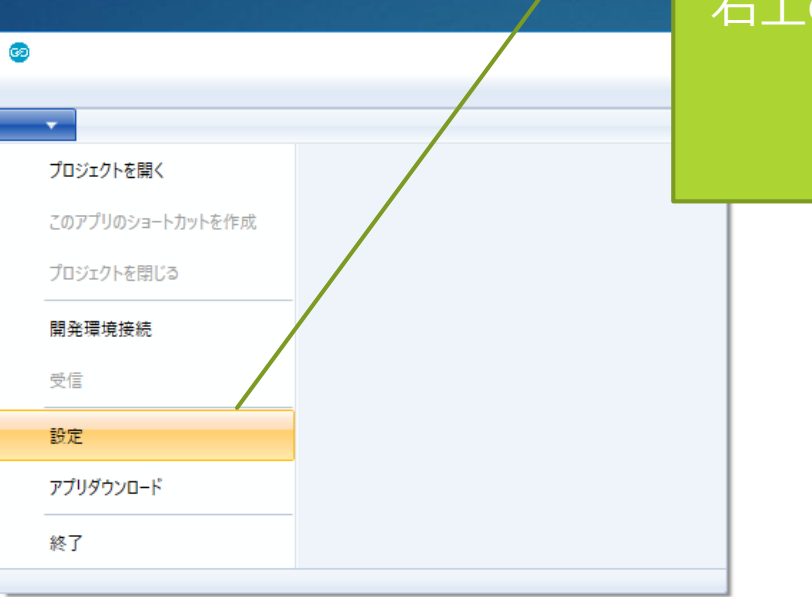

#### 右上のメニューボタンをクリッ クして開き、 「設定」をクリックする

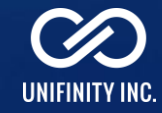

#### Unifinity Studioに入力したもの と同じペアリングコードを入力 します

| え プロパティー      |                          |      |                       |                  |         |           |       |
|---------------|--------------------------|------|-----------------------|------------------|---------|-----------|-------|
|               |                          |      |                       | _                |         |           |       |
| 環境設定          |                          |      |                       |                  | ^       |           |       |
| Unifinityについて | ノオルツ設定                   |      |                       |                  |         |           |       |
| ライブラリーについて    | アプリケーションフォルダ             |      |                       |                  |         |           |       |
|               | 通信設定                     |      |                       |                  |         |           |       |
|               | ペアリングコード <sup>test</sup> | 1234 | ポート番号                 | 7500             |         |           |       |
|               | ☑ 同一PCの開発環境と接            | 続する  |                       |                  |         |           |       |
|               | プロキジ接続設定                 |      |                       |                  |         |           |       |
|               | 🗌 プロキジを使用する              |      |                       |                  |         |           |       |
|               | プロキシサーバー名                |      | ポート番号                 | 8080             |         |           |       |
|               | ログファイル                   |      |                       |                  |         |           |       |
|               | 出力先                      |      |                       |                  |         |           |       |
|               | ユーザー情報                   |      |                       |                  |         |           |       |
|               | ユーザーID                   | ×    | スワード                  |                  |         |           |       |
|               | דלא                      |      | トークメ 121399de71cb4ab5 | aaf5fda2340a3d6f | - 10    |           |       |
|               | имл. ⊓мл                 | 计能   | 27127                 |                  |         |           | a sta |
|               |                          |      | OK                    | Unitinity Ap     | plica   | lion Play | eræ   |
|               |                          |      | UK                    | 実行し              | ている     | 。PCが、     |       |
|               |                          |      |                       | Unifinity Stu    | dio L F | 司一の場合     |       |
|               |                          |      |                       |                  |         |           |       |
|               |                          |      |                       | ー ナエッ            | ワを作     | リフます      |       |

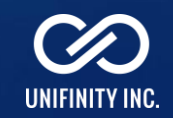

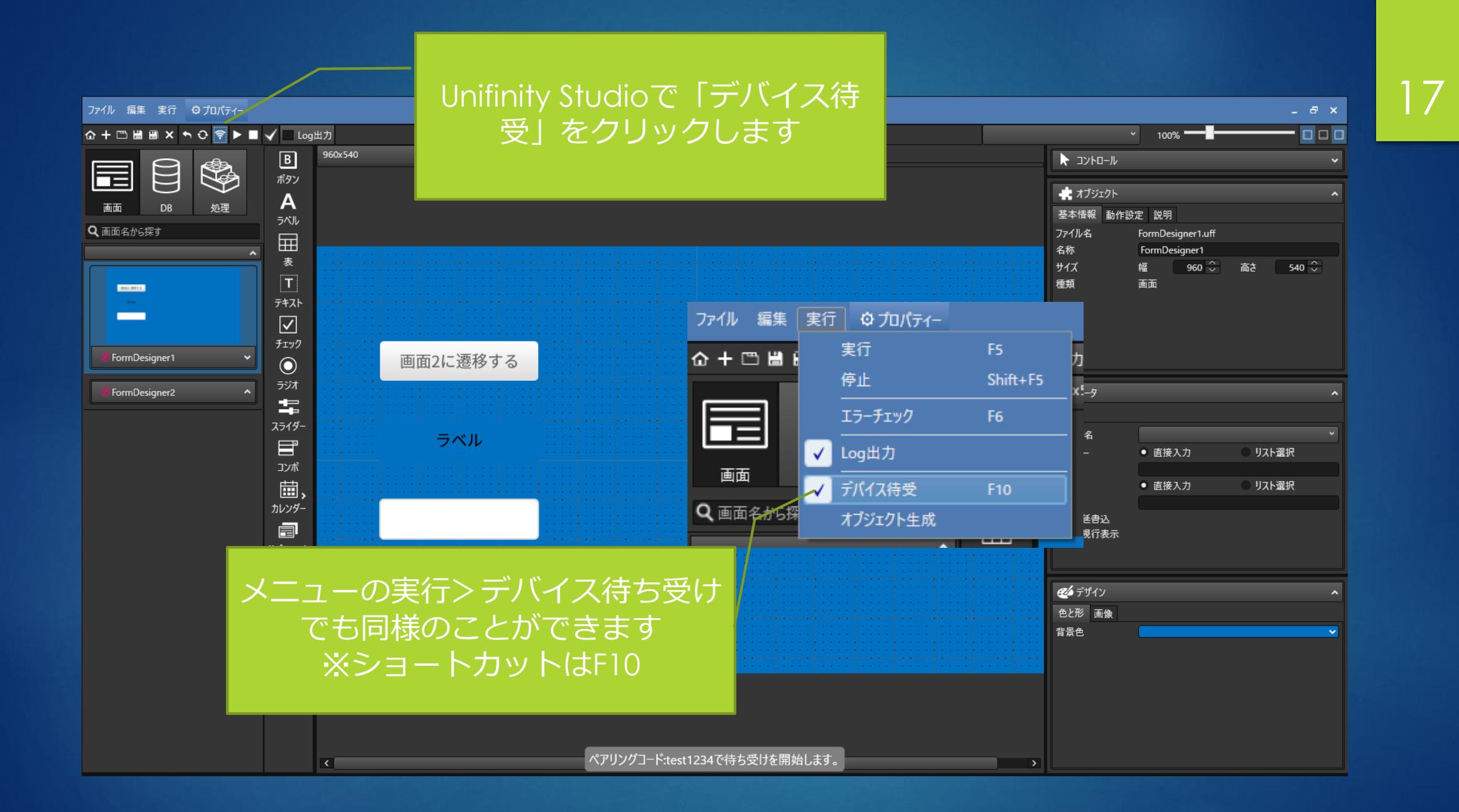

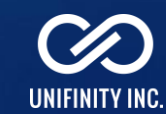

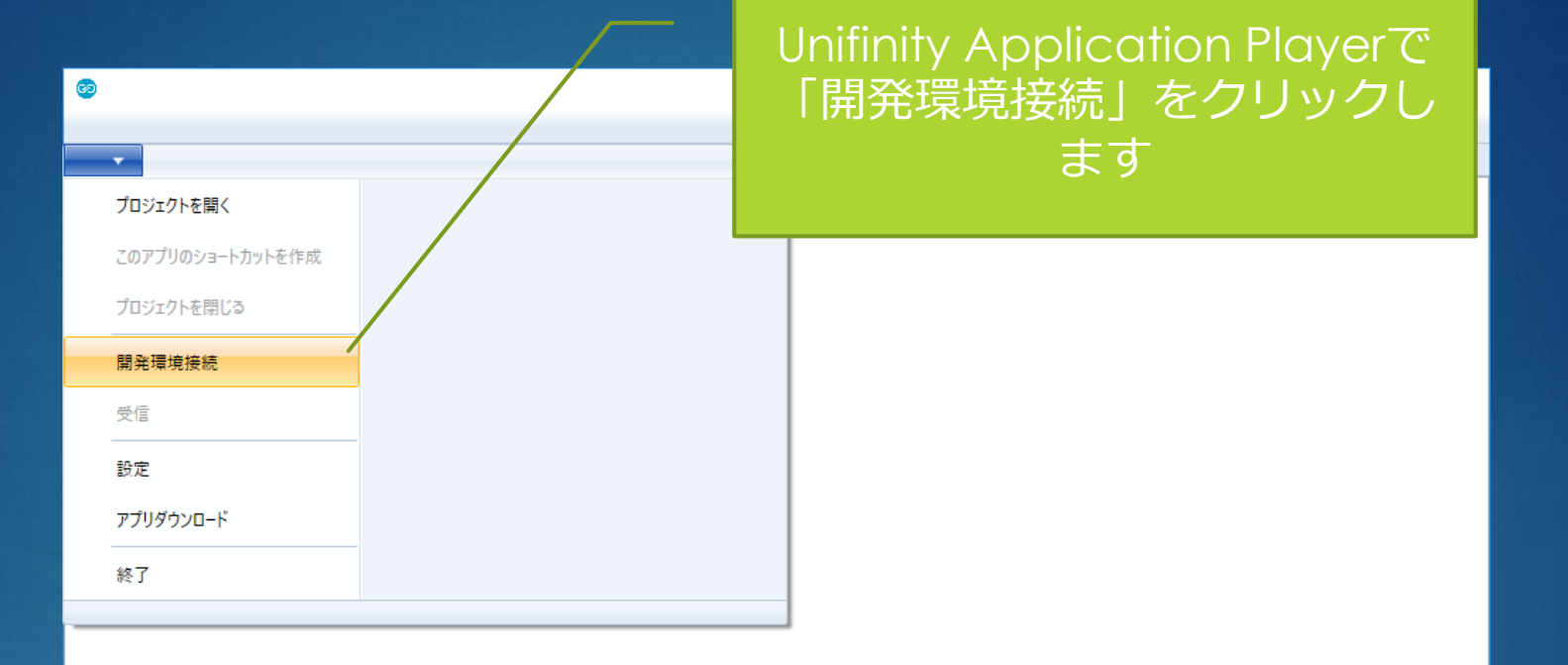

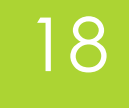

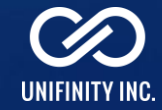

#### – 🗆 🗙

19

#### 画面2に遷移する

69

-

Unifinity Application Playerに Unifinity Studioで作成中の画面 が表示されたことを確認します

開発環境に接続しました。 開発環境へ接続中…

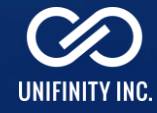

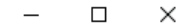

画面2に遷移する

ラベル

60

 $\nabla$ 

Unifinity Studioを変更すると、 Unifinity Application Playerに も反映されることを確認します

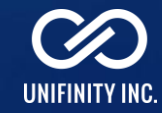

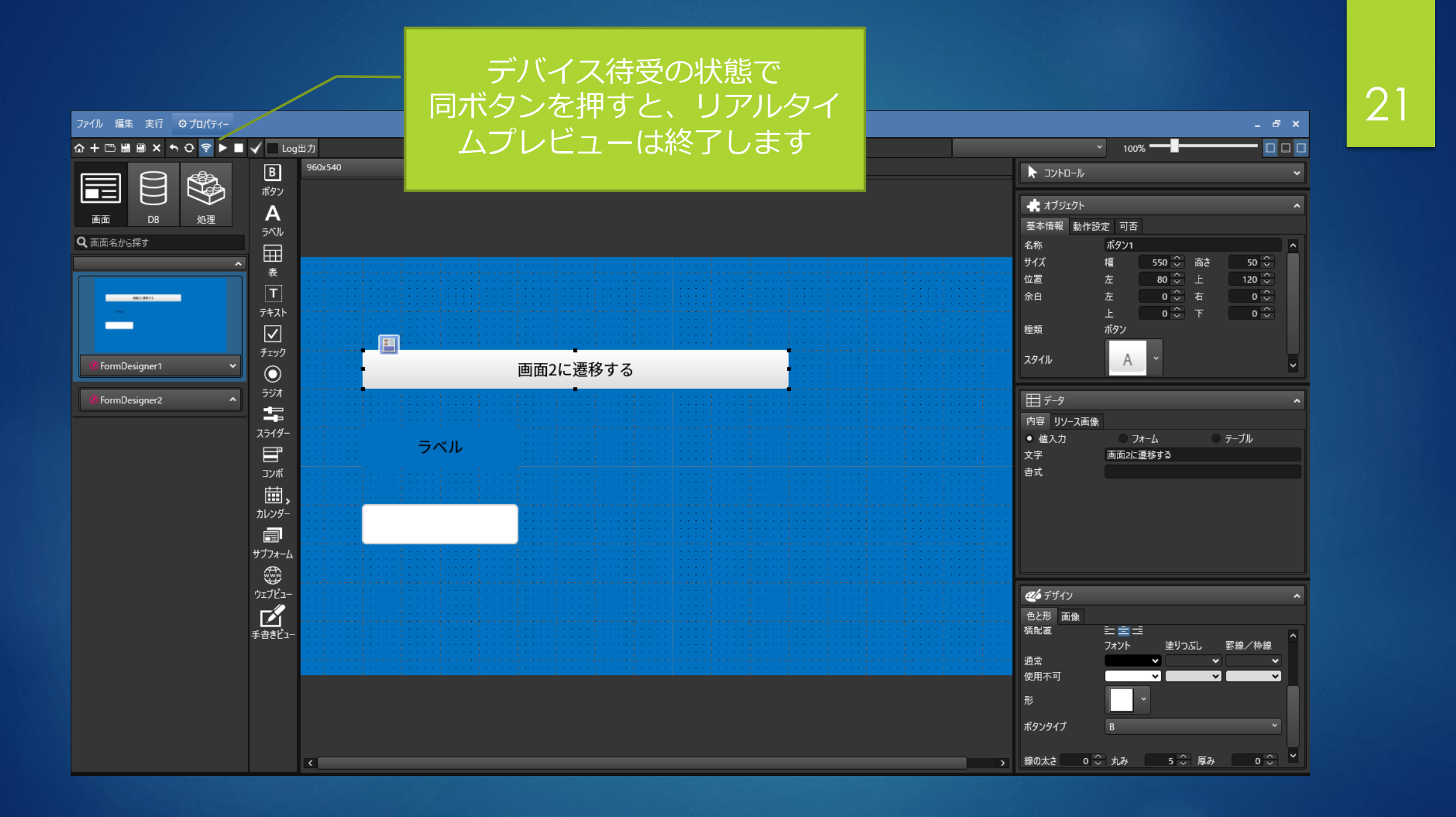

UNIFINITY INC.

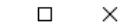

\_

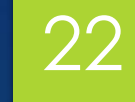

リアルタイムプレビューが終了すると、 Unifinity Application PlayerはUnifinity Studioから切断されます

69

サーバーから切断されました。

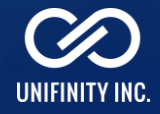

## リアルタイムプレビュー (iOS)

UNIFINITY STUDIOで作成している画面を、UNIFINITY APPLICATION PLAYER でリアルタイムに確認します。 事前にUNIFINITY STUDIOで「デバイス待受」を行ってください。 ※画面描画のみを確認する機能です。動作確認は基礎編3\*\*を参照

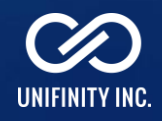

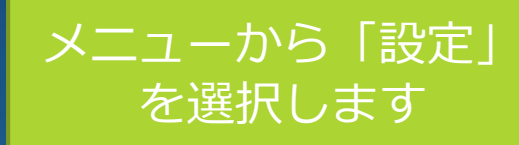

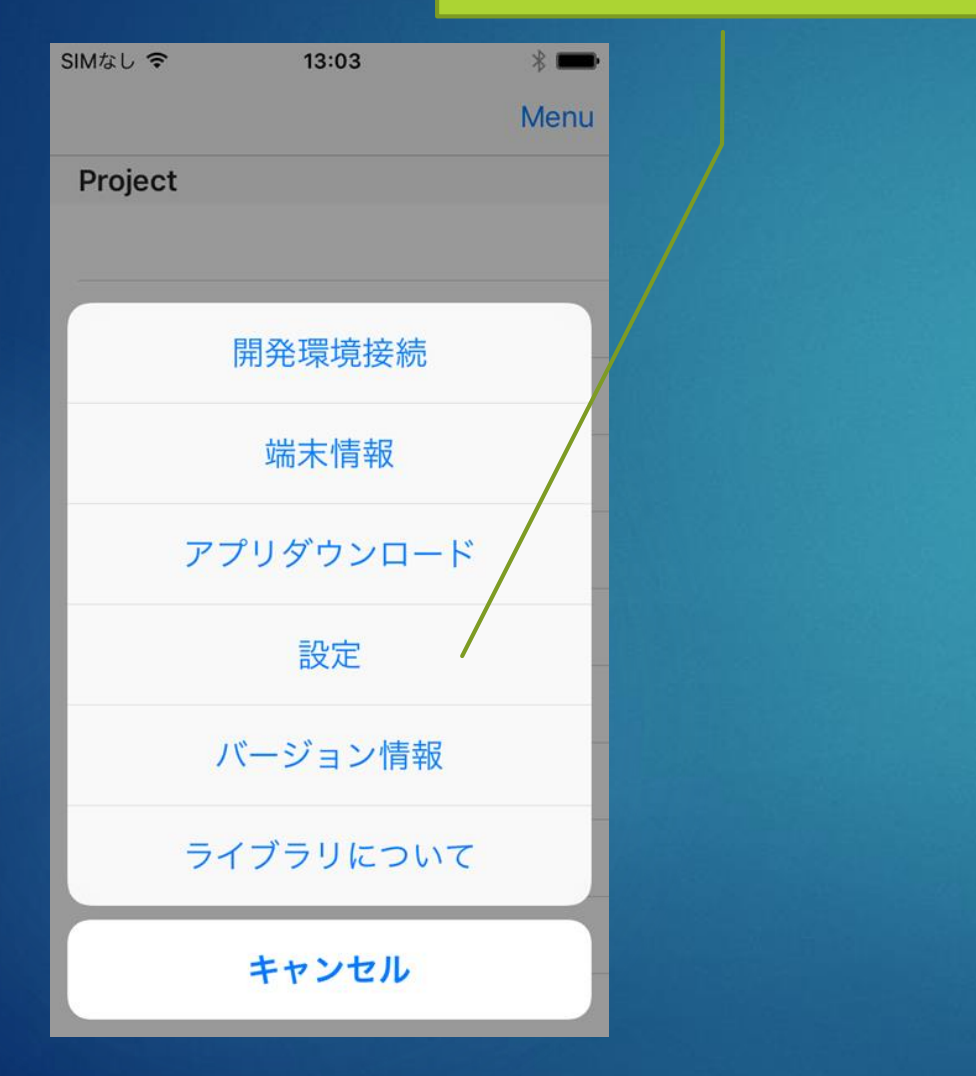

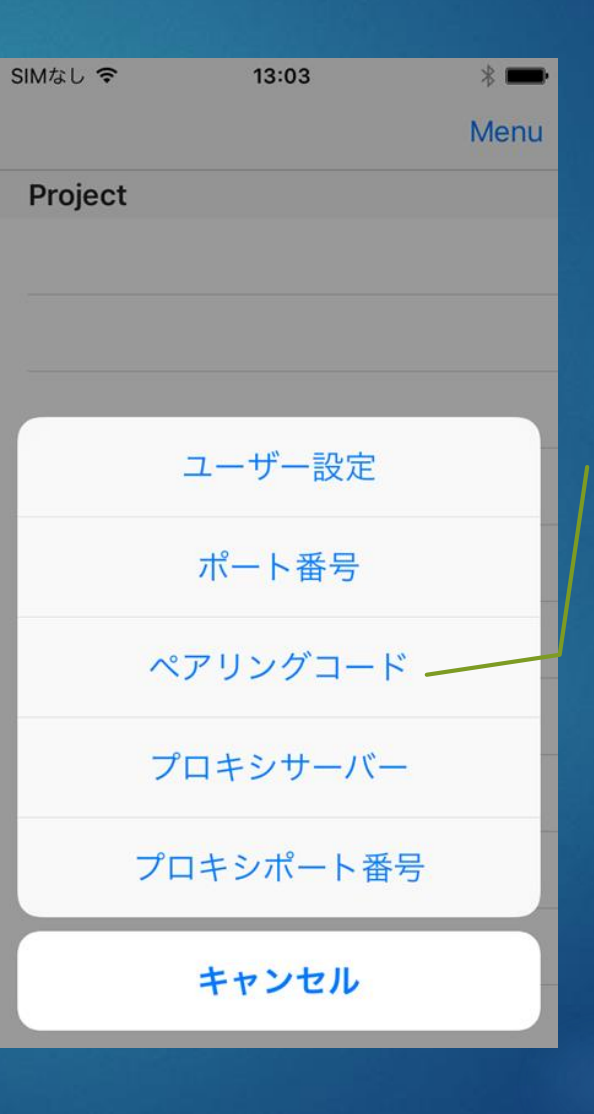

Unifinity Studioで設定 したポート番号とペア リングコードを入力し ます。

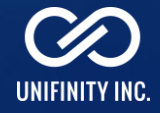

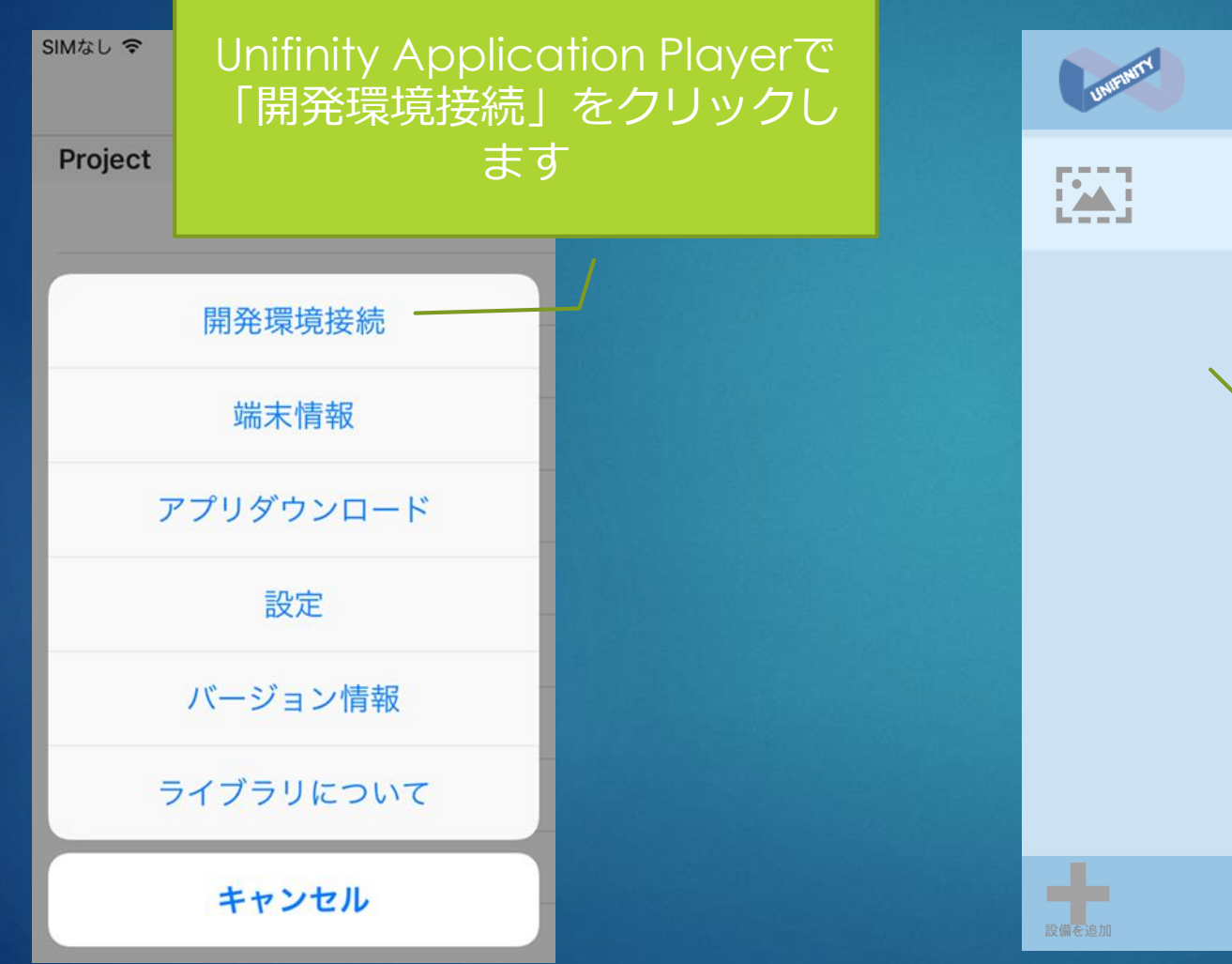

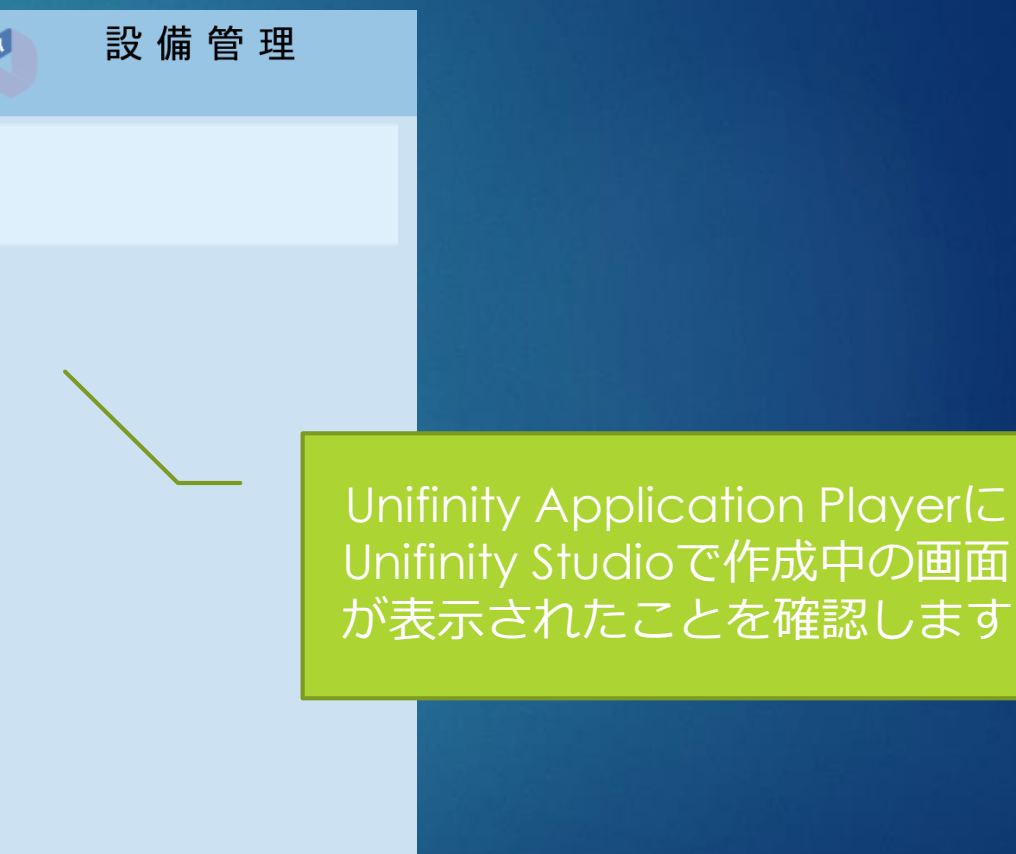

Unifinity Studioで作成中の画面 が表示されたことを確認します

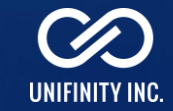

### リアルタイムプレビュー (Android)

UNIFINITY STUDIOで作成している画面を、UNIFINITY APPLICATION PLAYER でリアルタイムに確認します。 事前にUNIFINITY STUDIOで「デバイス待受」を行ってください。 ※画面描画のみを確認する機能です。動作確認は基礎編3\*\*を参照

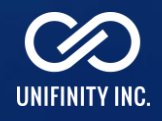

メニューから「設定」 を選択します

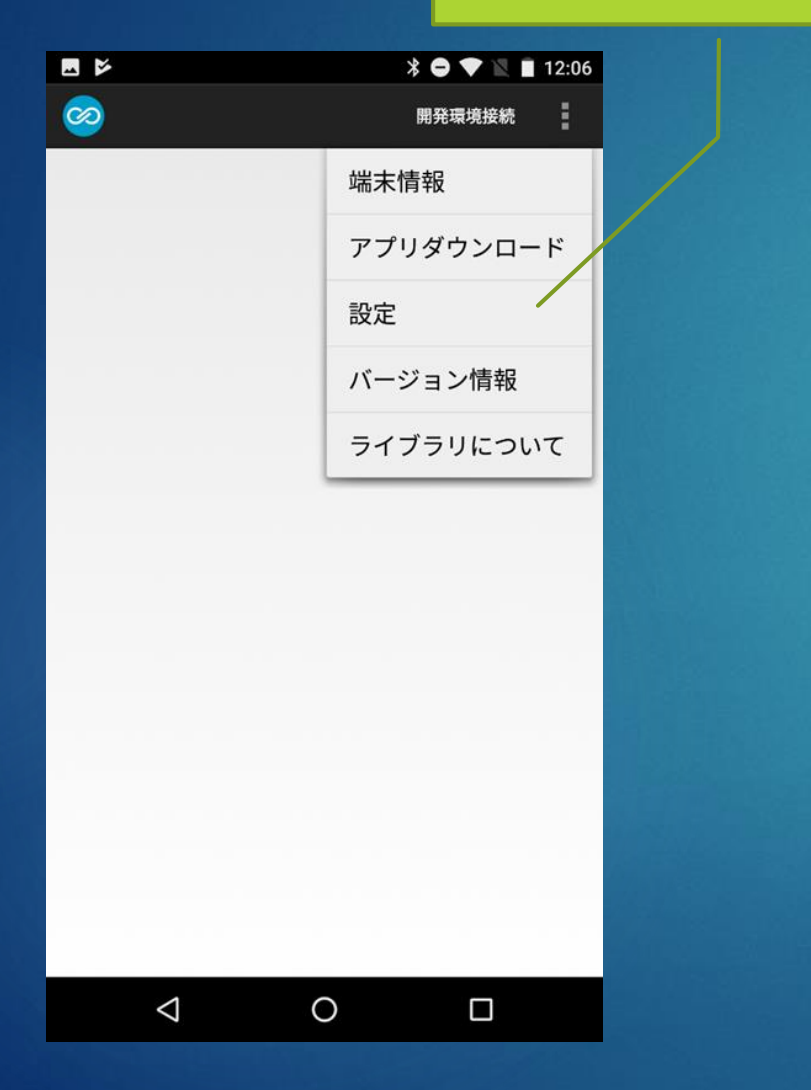

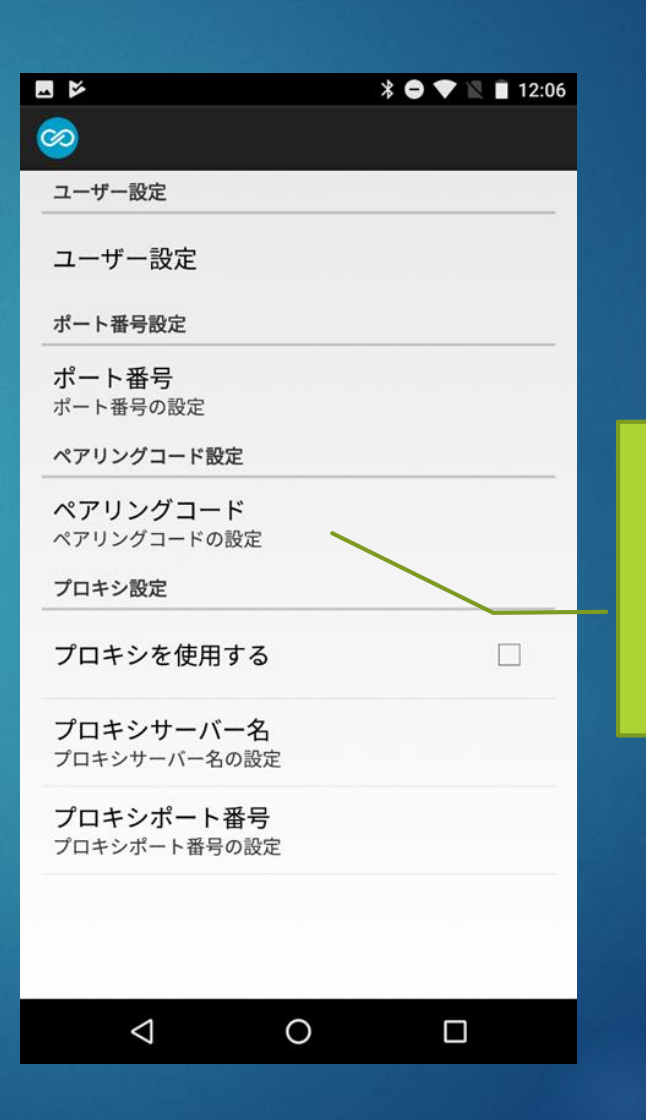

27

Unifinity Studioで設定 したポート番号とペア リングコードを入力し ます。

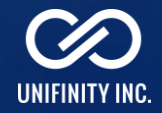

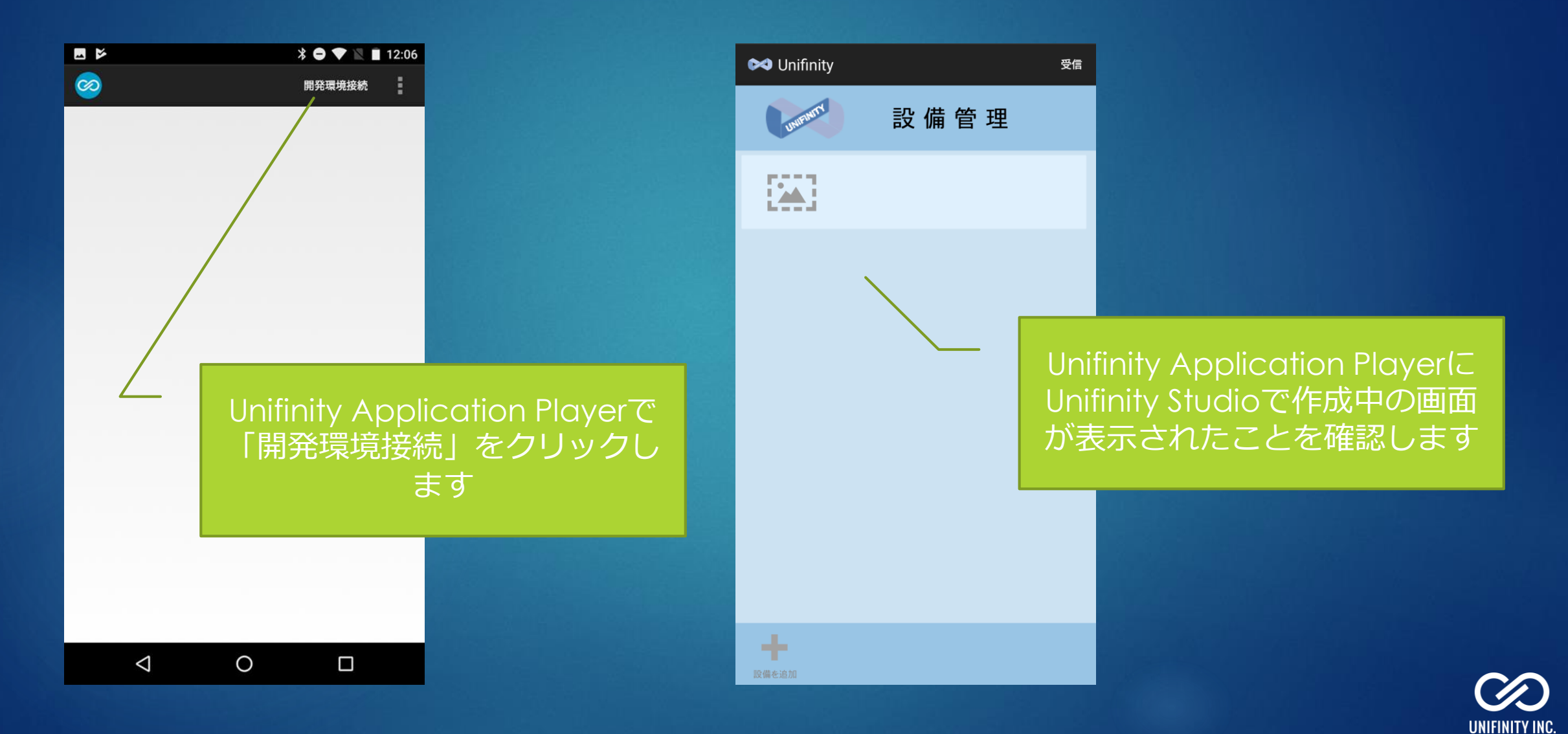